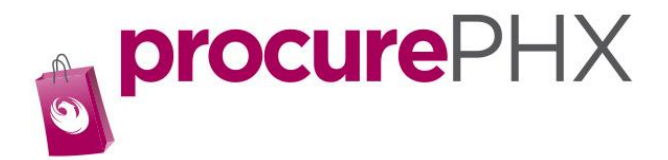

## How to add a W9 to procurePHX Portal

| Back Forward                            | History  | Favorites | Personalize | View | Help |  |
|-----------------------------------------|----------|-----------|-------------|------|------|--|
|                                         |          |           |             |      |      |  |
|                                         |          |           |             |      |      |  |
|                                         | 15       |           | -           |      |      |  |
|                                         |          | 3         |             |      |      |  |
| Invoices                                | Administ | ration    | Messages    |      | _    |  |
| Home Create Users Own Data Company Data |          |           |             |      |      |  |
| Administration > Company Data           |          |           |             |      |      |  |
|                                         |          |           |             |      |      |  |

Step 1. On the Administration Tab click on the Company Data tab.

## Click on Change.

Now scroll down to the middle of the screen and look for Attachment.

| <ul> <li>Attachment</li> </ul> |              |  |  |
|--------------------------------|--------------|--|--|
| -                              |              |  |  |
| Add Attachme                   | nt Delete    |  |  |
| Оос Туре                       | File Name    |  |  |
| W9                             | W-9 Form.pdf |  |  |
|                                |              |  |  |

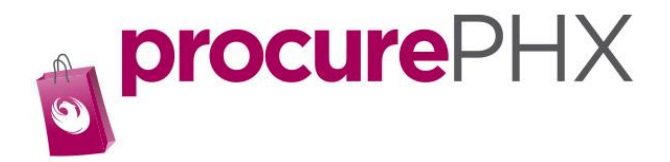

Step2. Click on Add Attachment.

|                             | 11000000 |            |
|-----------------------------|----------|------------|
| Add Attachment              |          |            |
| * Document Type:<br>* File: | W9 🗇     | Browse     |
|                             |          | Add Cancel |
|                             |          |            |

Step 3. Find your W9 on your computer by clicking on Browse and search for a SIGNED and completed W9 form.

Then click Add.

You have now attached you W9.